| Омекс <sup>®</sup> 2000                                              | Версия | 4.2.9      |
|----------------------------------------------------------------------|--------|------------|
| Промени и новости                                                    | Дата   | 10.02.2022 |
| 1712 София, бул. Александър Малинов 51, вх. 1, тел. +359 2 439 68 60 |        |            |

# Промени и новости във версия 4.2.9 (10.02.2022 г.)

Относно промените свързани с новият 9-значен код /ЕИК/ на физическите лица, упражняващи свободна професия или занаятчийска дейност или други физически лица – осигурители по чл. 3, ал. 1, т. 9 и 11 от Закона за Регистър БУЛСТАТ (обн. в ДВ. бр. 94 от 3 ноември 2020 г., изм. ДВ. бр. 19 от 5 март 2021г.) в сила от 04 януари 2022 г., в меню "Настройка" – "Предприятие" е добавено ново поле "Стар идентификатор".

След актуализация с версия 4.2.9 е необходимо за лицата (работодатели), които са били вписани с код в регистър БУЛСТАТ съвпадащ с техния ЕГН, в меню "Настройка" – "Предприятие" в поле "Стар идентификатор" да се попълни стария 10-значен ЕИК, а в поле "БУЛСТАТ" новия 9-значен ЕИК, като в поле "Вид" се избере 9-цифрен.

| 🚹 Предприятие |                  |            |        |            |  |  |
|---------------|------------------|------------|--------|------------|--|--|
| Име<br>Тип    | <b>-</b>  <br>ня | ма         |        | ~          |  |  |
| Дл            | жнос             | тно лице 1 |        |            |  |  |
| Име           |                  |            |        |            |  |  |
| ЕГН           |                  |            |        | ×          |  |  |
| Длъжност      |                  |            |        | ~ <b>Q</b> |  |  |
| Регистрация   |                  |            |        |            |  |  |
| БУЛСТАТ       | *                |            | Вид    | ~          |  |  |
| Дан. №        |                  |            | Идент. |            |  |  |
| ТП на НОИ     |                  |            |        |            |  |  |
| Стар идент.   |                  |            | Вид    | ~          |  |  |

По аналогичен начин се процедира и за физическите лица, упражняващи свободна професия или занаятчийска дейност или други физически лица в регистрираните поделения в Холдингова структура.

| 🗹 Звеното е регистрирано като самостоятелно подразделение |             |     |              |     |  |  |
|-----------------------------------------------------------|-------------|-----|--------------|-----|--|--|
| Регистрация                                               | Регистрация |     |              |     |  |  |
| 00                                                        | Име         |     |              | Тип |  |  |
|                                                           | БУЛСТАТ     | Вис | 9-цифрен 🗸 🗸 | 1   |  |  |
| длажностни лица                                           | Дан. №      |     |              |     |  |  |
| •                                                         | Осиг. №     |     |              |     |  |  |
| Адрес                                                     |             |     |              | _   |  |  |
|                                                           | ПП на НОИ   |     | ~            |     |  |  |
|                                                           | Стар идент. | Вис | ~            |     |  |  |

Отразена е логиката при подаване на данни към НАП, както следва:

- ✓ При генериране на декларации обр. №1 и обр. №6 за периоди преди 01.01.2022 г. се попълва стария 10-значен ЕИК на осигурителя (работодателя) от поле "Стар Идентификатор" в меню "Настройка" – "Предприятие".
- ✓ При генериране на декларации обр. №1 и обр. №6 за периоди след 31.12.2021 г. се попълва новия 9-значен ЕИК от поле "БУЛСТАТ" в меню "Настройка" – "Предприятие".
- ✓ При генериране на Уведомление за сключване, изменение или прекратяване на трудов договор се попълва новия 9-значен ЕИК от поле "БУЛСТАТ" в меню "Настройка" – "Предприятие".
- ✓ При изготвяне на Справка по чл.73, ал.6 и чл.73, ал.1 от ЗДДФЛ за изплатените през 2021 г. доходи, се попълва стария 10-значен ЕИК на осигурителя (работодателя) от поле "Стар Идентификатор" в меню "Настройка" "Предприятие".

Повече информация може да намерите в <u>Указанията на НАП относно 9-значен код/ЕИК/ за</u> лицата по чл. 3, ал. 1, т. 9 и 11 от Закона за Регистър БУЛСТАТ.

- Декларация образец 1 променено е наименование на файла за Д1 EMPL2022.txt, като няма промяна във файловия формат за 2022 г. спрямо 2021 г.
- Няма промяна в осигурителните параметри спрямо 2021 г. В тази връзка нови периоди за 2022 г. в меню "Настройка" – "Осигурителни конфигурации" ще бъдат отворени след приемане на Закона за бюджета на държавното обществено осигуряване за 2022 г. и промени в осигурителните вноски.
- НКПД 2011 Отразени са промените в НКПД в сила от 01.01.2022 г. съгласно <u>Заповед РД-</u> <u>01-342/10.12.2021 г. на МТСП</u>. Промяната се състои в нови длъжностни наименования, както следва:

Приложение към Заповед № РД-01-342/ 10.12.2021 г.

#### СПИСЪК

с нови длъжностни наименования, включени в Националната класификация на професиите и длъжностите

| Код  |      | Наименование                                                   |  |
|------|------|----------------------------------------------------------------|--|
| 1439 | 3014 | Хижар                                                          |  |
| 2634 | 6005 | Арт терапевт                                                   |  |
| 3113 | 3022 | Техник, сервизна поддръжка на турбини във вятърната енергетика |  |
| 3412 | 3019 | Трудов наставник                                               |  |

За да се отразят промените е необходимо от меню "Настройка" -> "Номенклатури" -> "Професии по НКПД" чрез бутон <Изтриване на списъка> първо да се изтрие списъка. След

|            | Омекс <sup>®</sup> 2000                                              | Версия | 4.2.9      |
|------------|----------------------------------------------------------------------|--------|------------|
| Сопегософт | Промени и новости                                                    | Дата   | 10.02.2022 |
|            | 1712 София, бул. Александър Малинов 51, вх. 1, тел. +359 2 439 68 60 |        |            |

това от бутон <Импорт> да се посочи и импортира файл **NKPD2022\_01 Import.txt**, който се намира в BIN-директорията на инсталацията на Омекс®2000.

- ▶ Документи Добавени са образци на СЛ.БЕЛЕЖКА по чл. 45, ал. 1 от ЗДДФЛ 2022 г., СЛ.БЕЛЕЖКА по чл. 45, ал.5 от ЗДДФЛ 2021 г., СЛ.БЕЛЕЖКА по чл. 35 от ЗДДФЛ 2021 г. (по чл.45,ал.7) и Статистическа форма за 2022 г. След обновяване на Омекс®2000 към версия 4.2.9 и стартиране на програмата, се отваря прозорец за Разархивиране на образци със списък на новите и обновени документи. Те могат да се добавят и ръчно от меню "Документи → Разархивиране на образци", като се посочва файл с макети за версия 4.2.9 с наименование NEWTEMPLATES\_429.ZIP. Файлът се намира в папка ORDERS на инсталацията Omeks2000.
- Модул Заплати/Кадри добавена е възможност за разплащателни пера от тип "Отсъствия" да се задава основание за отпуск по КТ. За целта в екрана за настройка на разплащателните пера за отсъствия (стандартни и потребителски), е добавено ново поле "Основание по КТ". След актуализация с версия 4.2.9, както и при създаване на ново отсъствие в полето по подразбиране е избрано "Няма избрано основание":

| 🖶 Разплащателни пера                              |                                                    | ×        |
|---------------------------------------------------|----------------------------------------------------|----------|
| Създаване Изтриване Промяна Копиране              | Печат                                              |          |
| Начисления Удръжки Отсъствия                      | Пресмятане                                         |          |
| Код Наименование                                  | 🔨 Вид Стандартно                                   | -        |
| 2001 Редовен отпуск                               | Точност 0.01                                       |          |
| 2002 Допълнителен отпуск                          | Augusta 12 P                                       |          |
| 2003 Служевен отпуск                              | Аналогично на 12. Платен отпуск- ърз тек.месец 🗸 🕻 | <u>ا</u> |
| 2004 Отпуск сем.причини 2005 Ученически отпуск    |                                                    |          |
| 2006 Непл.отпуск с тр.ст.                         |                                                    |          |
| 2007 Непл.отпуск без тр.с                         |                                                    |          |
| 2008 Самоотлъчка                                  |                                                    |          |
| 2009 Отпуск болест                                |                                                    |          |
| 2010 Болн. без обезщетение                        |                                                    |          |
| 2011 Гледане болен човек                          |                                                    |          |
| 2012 Битова злополука<br>2012 Нова струск въбства |                                                    |          |
| 2014 Га бодно дете до 18г                         |                                                    |          |
| 2015 Бременност и раждане                         |                                                    |          |
| 2016 Гледане дете до 2 г.                         |                                                    |          |
| 2017 Гледане дете 2-8 г.                          |                                                    |          |
| 2018 Непредстав.болничен                          |                                                    |          |
| 2019 Платен отп.Бр3 тек.м                         |                                                    |          |
| 2020 Професионална болест                         |                                                    |          |
| 2021 Трудова злополука                            |                                                    |          |
|                                                   |                                                    |          |
| Птоказване в екран. Суми, и при нулева ст.        |                                                    | _        |
|                                                   | Основание по КТ                                    |          |
|                                                   | (Няма избрано основание) — 🗸 🗸 🗸 🗸 🗸 🗸 🗸 🗸         | 2        |
|                                                   |                                                    |          |
| 🛄 Запис 📑 Изход                                   |                                                    | 5        |
|                                                   | 53. Гедовен отпуск V                               | ~        |
|                                                   | 1/43                                               |          |

При избор от поле "Основание по КТ" или натискане на бутона за търсене се извежда списък с всички основания от меню "Настройка" – "Номенклатури" – "Основания за отпуск":

|                                                                  | Омекс <sup>®</sup> 2000 | Версия | 4.2.9      |  |
|------------------------------------------------------------------|-------------------------|--------|------------|--|
|                                                                  | Промени и новости       | Дата   | 10.02.2022 |  |
| 1712 София, бул. Александър Малинов 51, вх. 1, тел. +359 2 439 6 |                         |        |            |  |

| - 0 | Основание по КТ                                          |   |   |
|-----|----------------------------------------------------------|---|---|
|     | (Няма избрано основание)                                 | < | Q |
|     | (Няма избрано основание)                                 | ~ | - |
| ->  | Чл.155                                                   |   |   |
| •   | Чл.156                                                   |   |   |
|     | Чл.157                                                   |   | Q |
|     | Чл.160                                                   |   |   |
|     | Чл.164                                                   |   |   |
|     | Чл. 169                                                  |   | - |
|     | Чл. 163, ал. 1 - отпуск поради бременност и раждане за с | ~ |   |

При добавяне или редакция на отсъствие в данните на служителя, автоматично се попълва поле "Основание", което е зададено за избраното разплащателно перо в меню "Настройка" – "Разплащателни пера". В списъка с основания е добавен и елемент "Няма избрано основание". Този елемент е позволен за избор само ако избраното перо **няма** зададено основание по подразбиране. В този случай ако избраното перо има зададено основание по КТ, но в диалога е избрано "Няма избрано основание", се извежда грешка за невалидна стойност на полето:

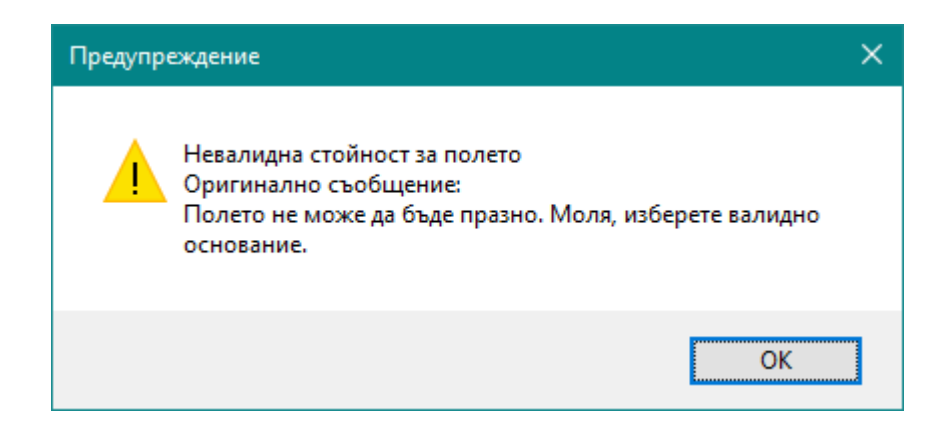

При добавяне или редакция на отсъствие в данните на служителя, независимо дали за това отсъствие и избрано основание или по подразбиране е оставено "Няма избрано основание", в поле "Основание" може да се избира и ръчно от номенклатурата "Основания за отпуск". При наличието на подписано заявление и заповед за отпуск от Web портал/електронно досие,

не се позволява смяната на основанието в Омекс®2000.

Модул Заплати - Добавена е възможност при извършване на месечно приключване, автоматично да се изготвя и записва Статистическа форма за месеца. За целта в меню "Настройка" – "Общи параметри", в страница "Общи" – в секция "Месечно приключване" е добавена нова опция "Генериране на статистика при месечно приключване". След актуализация с версия 4.2.9 по подразбиране опцията не е маркирана. Опцията е достъпна за маркиране само в модул Заплати и в случай, че не е маркирана опция "Без съхраняване на изчислените стойности на служителите".

При поставяне на отметка в полето, се отваря допълнителна форма за избор на:

✓ Селекция - избор на селекция по която да бъде пресметната и изготвена статистическата форма за фирмата/предприятието. Чрез стрелката и бутона за

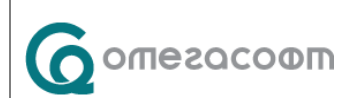

търсене се извеждат списък за избор съдържащ всички стандартни и потребителски селекции.

- ✓ Статистическа форма в списъка се извеждат всички съответствия за документи от тип "Универсална форма", като потребителят трбява да избере съответната статистическа форма (за 2022 г. – recwin\_2022.xls).
- ✓ Включи напуснали по подразбиране в поле "Включи напуснали" има отметка.

| Месечно приключване    |                                 |                        |        |
|------------------------|---------------------------------|------------------------|--------|
| Разрешено месечно при  |                                 |                        |        |
| Копиране на данни за з | аплати при месечно приключване  | Елементи               |        |
| Перс. и бригадни карти | при мес. приключване Бе:        | з промяна              | $\sim$ |
| Без съхраняване на изч | ислените стойности на служители | re 🗌                   |        |
| Задаване 5 дневна рабо | тна седмица по подразбиране     |                        |        |
| Запазване на календар  | и по звена и лични календари    |                        |        |
| Съхраняване на резулта | ати от стандартни селекции      | $\checkmark$           |        |
| Генериране на статист  | ика при месечно приключване     |                        |        |
| Селекция:              | 000. >>Всички служители<<       | ~ <b>Q</b>             |        |
| Статистическа форма:   | recwin_2022.xls                 | ~ <b>Q</b>             |        |
| Включи напуснали       |                                 | $\checkmark$           |        |
|                        |                                 |                        |        |
|                        | <u> </u> <u>З</u> апис          | <u>→</u> <u>И</u> зход |        |

Промените не могат да бъдат записани успешно, ако някое от двете полета "Селекция" или "Статистическа форма" не е попълнено.

В случай, че е маркирана опцията за "Генериране на статистика при месечно приключване", при стартиране на операция "Месечно приключване" от меню "Обработка", след извършване на пресмятането на служителите се генерира и записва статистическата форма по зададените настройки в съответната папка в директория Orders.

Ако по време на генериране на статистическата форма възникне някаква грешка, се извежда съобщение с грешката и потвърждение дали да се продължи с процеса по месечно приключване:

#### Желаете ли да продължите с месечното приключване?

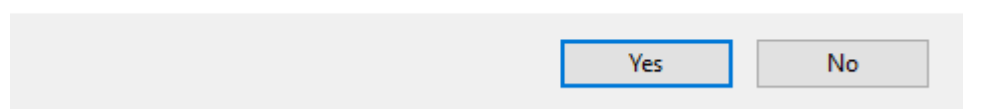

При отговор Yes, месечното приключване продължава, като след неговото завършване не е генерирана статистическа форма за приключения месец. При отговор No, процесът се прекратява, като базата остава заключена. След което е необходимо базата да бъде отключена

от меню "Сервиз" – Външни средства" – "Системни функции" – "Отключване на базата" и да бъдат отстранени грешките.

В случай, че в меню "Настройка" – "Общи параметри", в страница "Общи, не е поставена отметка в поле "Генериране на статистика при месечно приключване", статистическата форма се изготвя от самия потребител от меню "Документи" – "Универсални рекапитулации".

### Забележки:

- ✓ Генерираната статистическа форма при месечно приключване, може да бъде отворена за преглед и печат от съответната папка в директория Orders с номер, равен на номера на базата Омекс®2000 (например за база с номер 17 файл recwin\_2022.xls се намира в Omeks2000\Bin\Orders\17).
- ✓ За фирми, които изготвят повече от една статистическа форма за месеца (за поделения и други), изготвянето се извършва по досегашният начин от меню "Документи" – "Универсални форми", като за в бъдеще ще бъде реализирана възможност за автоматично генериране при месечно приключване и в тези случаи.
- ✓ След изготвяне на статистическа форма при месечно приключване, в случай на необходимост от повторното й генериране за приключеният месец, формата се изготвя по досегашният начин от меню "Документи" – "Универсални форми" след избор на съответния месец от Омекс®Direct, като на въпроса "Желаете ли рекапитулацията да се запише към файла на основната база?", трябва да се отговори с "YES".
- > Допълнителни имейли на служителите добавени са следните възможности:
  - ✓ Условия за селекция по допълнителни email-и за служители. За целта в група "Общи данни" са добавени следните нови елементи:

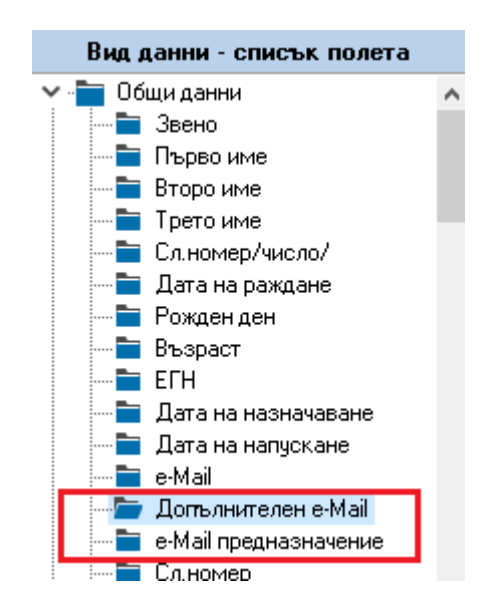

• Допълнителен e-Mail aдрес – извежда резултат по зададен пълен или частичен email. Пример: въведено е условие email aдреса да съдържа @omegasoft.bg. Резултатът ще обхване служители, за които е зададен email @omegasoft.bg

- **Е-таіl предназанчение** извежда резултат за служители, които имат зададени email-и по зададени типове приложения (Док. по образец; Портал, Ел. Досие, Атестации). Условието може да е с 3 логически възможности:
  - "е за" резултатът обхваща служители, на които всички избрани в условието приложения за e-mail са зададени. Пример: зададени са приложенията Док. по образец + Портал. Изпълнението на това условие ще върне всички служители със зададен e-mail, в който са включени Док. по образец И Портал
  - "участва в" резултатът обхваща служители, чийто зададени допълнителни еmail адреси са включени в поне едно от избраните приложения. Пример: Избирани са приложения "Док. по образец" + "Портал", изпълнението на селекцията с такова условие ще обхване всички служители, които имат зададени етаil-и с предназначение за "Док. по образец" ИЛИ "Портал".
  - "не участва в" резултатът обхваща служители, в чийто допълнителни е-mail адреси няма зададени избраните приложения. Пример: Избирани са приложения "Док. по образец" + "Портал", изпълнението на селекцията с такова условие ще обхване всички служители, чийто допълнителни е-mail-и нямат зададени тези две приложения.
- ✓ В меню "Документи" "Таблици" е добавена възможност за избор на "Допълнителни еmail адреси". За целта при добавяне на графи на таблицата в секция "Основни данни" е добавен нов елемент "Допълнителни е-mail адреси".

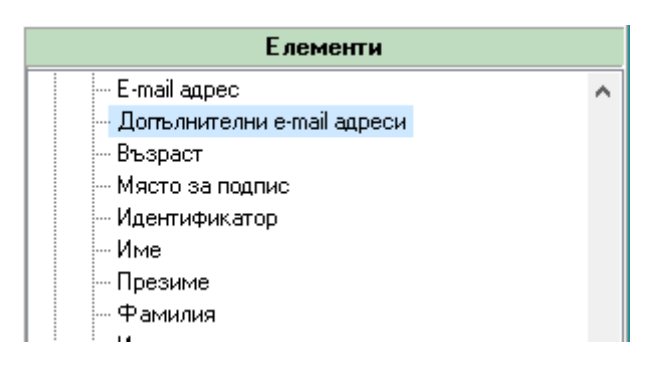

При добавяне на елемента в екрана с параметри на колоната от поле "Тип e-mail" се избира съответното приложение:

| 💵 Добавяне параметри на колона |                                                                                                    |  |  |
|--------------------------------|----------------------------------------------------------------------------------------------------|--|--|
| Име на колоната                | Допълнителни e-mail адреси                                                                            |  |  |
| Име на колоната (доп. език)    | Additional e-mails                                                                                    |  |  |
| Дълж. в символи                | 35                                                                                                    |  |  |
| Тип e-mail                     | Документи по образец                                                                                  |  |  |
| Операция при обединяване       | Документи по образец<br>Портал/Отсъствия<br>Атестации<br>Електронно досие<br>Двуфакторна автентикация |  |  |

| Омекс <sup>®</sup> 2000            | Версия            | 4.2.9               |
|------------------------------------|-------------------|---------------------|
| Промени и новости                  | Дата              | 10.02.2022          |
| 1712 София, бул. Александър Малино | ов 51, вх. 1, тел | п. +359 2 439 68 60 |

Добавянето на всяка следваща колона от елемент Допълнителни е-mail адреси, в името си съдържа в скоби поредното число 1,2,3 и т.н.

| Съдържание на таблицата        |       |      |        |            |  |
|--------------------------------|-------|------|--------|------------|--|
|                                |       |      | ¥      |            |  |
| Добавяне Редакция Изтриване    | Нагор | ре   | Надолу | 9          |  |
| Име на колоната                | Дълж. | Сума | Забр.  | Описание   |  |
| Име, презиме, фамилия          | 40    | ДA   |        | 0Д:Name    |  |
| Допълнителни e-mail адреси     | 35    |      |        | EmailUsage |  |
| Допълнителни e-mail адреси (1) | 35    |      |        | EmailUsage |  |
| Допълнителни e-mail адреси (2) | 35    |      |        | EmailUsage |  |
| Допълнителни e-mail адреси (3) | 35    |      |        | EmailUsage |  |
| Допълнителни e-mail адреси (4) | 35    |      |        | EmailUsage |  |

Потребителят има възможност да редактира името и ширината на колоната при необходимост.

✓ При клониране на служител в списъка с възможните данни за пренос е добавена опция за Допълнителни е-mail адреси. При избор на тази опция всички допълнителни е-mail-и и техните настройки се прехвърлят и в клонинга.

| 🦻 Видовете данни, които да се пренесат в клонинга 🛛 🗙              |   |  |  |
|--------------------------------------------------------------------|---|--|--|
|                                                                    |   |  |  |
| Допълнителни данни<br>Допълнителни полета                          | ^ |  |  |
| Календари<br>Статус отпуски                                        |   |  |  |
| Банкови сметки                                                     |   |  |  |
| <ul> <li>Документи за ной</li> <li>Деца и свързани лица</li> </ul> |   |  |  |
| ✓ Допълнителни е-mail-и<br>✓ Трудова кариера                       |   |  |  |
| Пбразование и квалификация                                         | ¥ |  |  |
|                                                                    |   |  |  |
|                                                                    |   |  |  |
| V OK                                                               |   |  |  |

# Модул Заплати/Кадри:

- ✓ Отстранен проблем с "Грешка Д-12 Некоректен пореден месец на СИРВ" и "Грешка Д-5 Напуснал през първия месец при СИРВ>1" при генериране на таблица с елемент разплащателно перо с избран предходен или фиксиран месец, в случаи на започване на нов период на СИРВ >1 месец.
- ✓ Отстранен проблем с дни за сметка на работодателя в Приложение 9, т.9 в случаи, когато лицето няма 6 месеца осигурителен стаж, но го придобива през периода по болничния лист.
- ✓ Добавена възможност в Молба за отпуск да не излизат данни за номер и дата на заявление. За целта към макрос [#МОТП] е необходимо да се постави параметър #В:

[#МОТП] - молба за отпуск с всички параметри.

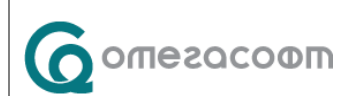

[#МОТП#В] - молба за отпуск без номер и дата на заявление.

- ✓ Променена логиката при пресмятане на ДДФЛ при еднодневни трудови договор с цел равнение между Декларация 1 и Декларация 6.
- ✓ Отстранен проблем в поле 16.1 в Декларация 1, в случай на старо отсъствие заместващо Трудова злополука.
- ✓ Отстранен проблем при инициализация на класове професии при създаване на нова (празна) база.

✓ Добавена възможност за автоматично отбелязване на мъжки/женски пол в чек бокс с Х.
 За целта към макрос [#ПОЛС] е добавен параметър, както следва:
 [#ПОЛС#999] = Х за мъж, празно за жена

[#10010#999] = X 30 M6%, npusho 30 % ehu

[#ПОЛС#998] = Х за жена, празно за мъж

- ✓ Добавена възможност макрос [#МИНО] минимален осигурителен доход за служител да извежда информация и от модул Кадри, според трудовите документи на служителя. Повече информация и описание на макросите се съдържа в документ с наименование "omz\_macr.docx", намиращ се в папка Omeks2000\bin\Documentation на инсталацията на Омекс<sup>®</sup>2000.
- ✓ Макросите за Облекчения, Експертно решение N, Дата, До дата [#ТРЕД], [#ТРЕК[, [#ТРУ%[, [#ТРУЕ] извеждат информация и при избрано облекчение "Инвалид" в меню "Осигурителни данни".
- ✓ Добавена 2022 г. при пресмятане в калкулатор "Трудови правоотношения" (меню "Сервиз" "Външни средства".
- ✓ Във връзка с груповото задаване на статуса за справката по чл.73 е добавено и поле за година, като по подразбиране е избрана текущата календарна година.

| 🤗 Групови операции    |                  |                               | × |
|-----------------------|------------------|-------------------------------|---|
| Основни данни         |                  | Осигурителни данни            |   |
| Осигурителни<br>данни | Поле за промяна: | Статус за справка по чл.73. 🗸 |   |
|                       | Нова стойност:   | Включва се 🗸 🗸 🗸              |   |
| Документи             | Година:          | 2021 ~                        |   |

# > Експорт на персонални данни:

- ✓ Добавени са нови експорти:
- **211.** Булбанк-превод МТ-103\_Revolut
- **212.** ОББ WIN кирилица ЛНЧ ALT
- **213.** ISO20022XML BNP Pariba 2022
- **214.** ISO20022XML BNP Pariba\_Budget 2022

За да работят новите експорти е необходимо в меню "Настройка" – "Общи параметри", таб "Поведение", да бъде поставена отметка на "Нов механизъм за банков експорт".

| Сопегасофт | Омекс <sup>®</sup> 2000                                              | Версия | 4.2.9      |
|------------|----------------------------------------------------------------------|--------|------------|
|            | Промени и новости                                                    | Дата   | 10.02.2022 |
|            | 1712 София, бул. Александър Малинов 51, вх. 1, тел. +359 2 439 68 60 |        |            |

Забележка: Експорт "212 ОББ WIN кирилица – ЛНЧ ALT" е добавен за потребители, които извършват експорт за служители с ЛНЧ. Според изискванията на банката за тях, ЛНЧ се замества с **три интервала и седем цифрен код-клиентски №**. За целта в меню "Основни данни" на служителя, от бутон "Банкови сметки", в поле "Банков код" се попълва:

- В случай, че интервалите трябва да са преди кода – пред клиентският номер се изписват три символа за звезда (\*). При генериране на експорта те автоматично ще се заменят с интервали.

| Сметка №   |            |
|------------|------------|
| Банков код | ***1234567 |
| Банка      |            |

- В случай, че интервалите трябва да са след кода, в поле "Банков код" директно се изписва седем цифрения код-клиентски №.

| Банков код | 1234567 |
|------------|---------|
| Банка      |         |

- ✓ В експорт "192. MultiCash –Превод–Прокредит-2019" при суми над 30000 лв., в таг :77Т: се попълва текст Оперативна дейност.
- **Нов Web Портал** за потребителски услуги:
  - ✓ Добавена е възможност за избор на основание за отпуск по Кодекса на труда при добавяне или редкация на заявление за отпуск.

| Ново заявление |           |
|----------------|-----------|
| Дата           |           |
| 12.1.2022 г.   | **        |
| Номер          |           |
| 182            |           |
|                |           |
|                | Генерирай |
| Тип            |           |
| Редовен отпуск | •         |
| Основание      |           |
|                |           |

Полето за избор на основание е видимо, ако в Омекс<sup>®</sup>2000, в меню "Сервиз" - "Администратор на уеб-модули"– "Портал" в таб "Други" е маркирана настройката "Въвеждане на основание".

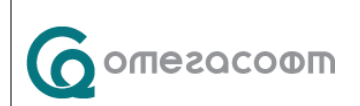

| Омекс <sup>®</sup> 2000                                              | Версия | 4.2.9      |  |  |  |
|----------------------------------------------------------------------|--------|------------|--|--|--|
| Промени и новости                                                    | Дата   | 10.02.2022 |  |  |  |
| 1712 София, бул. Александър Малинов 51, вх. 1, тел. +359 2 439 68 60 |        |            |  |  |  |

| Настройки за Омекс Портал /5516/           |                                                   |            |                       |                     | ×               |       |       |   |
|--------------------------------------------|---------------------------------------------------|------------|-----------------------|---------------------|-----------------|-------|-------|---|
| Основни                                    | Известяване                                       | Екрани     | Опции за ръководители | Опции за заместници | Пера за отпуски | Печат | Други | 1 |
| 🗹 Пока                                     | зване на всичн                                    | ки отсъств | ащи                   |                     |                 |       |       |   |
| Възм                                       | Възможност за подаване на заявление без заместник |            |                       |                     |                 |       |       |   |
| Без известяване по приоритет               |                                                   |            |                       |                     |                 |       |       |   |
| 🗌 Отпуск при заместване                    |                                                   |            |                       |                     |                 |       |       |   |
| 🗹 Проверка за 4 месеца стаж                |                                                   |            |                       |                     |                 |       |       |   |
| 🗹 Показване на всички имена на служителите |                                                   |            |                       |                     |                 |       |       |   |
| 🗹 Въвеждане на основание                   |                                                   |            |                       |                     |                 |       |       |   |
| 🗹 Въве                                     | ждане на беле                                     | жки        |                       |                     |                 |       |       |   |

В този случай при подаване на заяление от поле "Основание" се визуализират за избор въведените основания от номенклатура "Основания за отпуск" в Омекс<sup>®</sup>2000.

Когато е избрано отсъствие с характер "Дистанционна работа", полето за основание не се визуализира за избор.

В случай, че в Омекс<sup>®</sup>2000 на дадено разплащателно перо за отсъствие е избрано основание по КТ, при добавяне или редакция на заявление с този тип отсъствие, основанието за отпуск се зарежда автоматично.

**Пример**: В Омекс<sup>®</sup>2000 на разплащателното перо за Редовен отпуск е избрано основание "чл.155, ал.1". В "Администратор на уеб-модули"– "Портал" в таб "Други" е маркирана настройката "**Въвеждане на основание**". При добавяне или редакция на заявление за Редовен отпуск в Портала за потребителски услуги, автоматично ще бъде попълнено поле "Основание".

| Дата           |    |              |     |
|----------------|----|--------------|-----|
| 12.1.2022 г.   |    |              | *** |
| Номер          |    |              |     |
| 183            |    |              |     |
|                |    | Генерирай    |     |
| Тип            |    |              |     |
| Редовен отпуск |    |              | •   |
| Основание      |    |              |     |
| Чл.155, ал.1   |    |              | •   |
| От             |    | До           |     |
| 12.1.2022 г.   | Ť. | 12.1.2022 г. | Ċ.  |
| Общо дни       |    |              |     |
| 1              |    | Изчисляван   | е   |

В случай, че няма зададено основание в Омекс<sup>®</sup>2000 за съответното отсъствие полето остава празно и потребителят може сам да избере основанието от номенклатурния списък. В случай, че заявлението е подписано електронно, няма възможност за редакция на поле "Основание".

- ✓ Добавена е проверка при одобрение на заявление от заместник или ръководител, дали заявлението е по-старо от 1 календарна година. В такъв случай, заявлението не може да бъде одобрено, но може да бъде отхвърлено.
- ✓ Добавена е валидация за периода на отсъствието при подаване на заявление в случаи на заместване, както следва:
- Когато избраният заместник за периода е в отпуск за същия период (или част от него). В този случай, когато служител подава заявление за отпуск, но избраният заместник е в отпуск за същия период или за част от него, се извежда съобщение: *"Избраният заместник е в отпуск през периода на отсъствието! Моля, изберете друг заместник!"* и не се позволява запис на заявлението.

Пример: Служител 1 е в отпуск за период от 10.01.22 г. до 14.01.22 г. Служител 2 подава заявление за отпуск за същия период (или за част от периода) 10.01.22 г. до 14.01.22 г. и избира за заместник Служител 1, при което се извежда горе посоченото съобщение.

• Когато служител подава заявление за отпуск, но е избран за заместник на друг служител за същия период или за час от периода на отсъствието.

Когато **HE E** включена опцията "Отпуск при заместване" от Сервиз" - "Администратор на уеб-модули"– "Портал" в таб "Други", и служител подава заявление за отпуск, но е избран за заместник на друг служител за същия период или за час от периода на отсъствието се извежда съобщение: "*Избран сте за заместник за посочения период!*" и не се позволява запис на заявлението.

Пример: Служител 1 е избран за заместник на Служител 2 за период от 10.01.22 г. до 14.01.22 г. Служител 1 подава заявление за отпуск за същия период (или за част от периода) 10.01.22 г. до 14.01.22 г., за който е избран за заместник, при което се извежда горе посоченото съобщение.

Когато Е включена опцията "Отпуск при заместване" от Сервиз" - "Администратор на уеб-модули"– "Портал" в таб "Други, и служител подава заявление за отпуск, но е избран за заместник на друг служител за същия период или за час от периода на отсъствието се извежда предупредително съобщение: "Избран сте за заместник за посочения период! Сигурни ли сте, че желаете да запишете заявлението?". При отговор "Да" заявлението се записва, а при отговор "Не" заявлението остава отворено за редакция.

| Mooosemo | Омекс <sup>®</sup> 2000                                              | Версия | 4.2.9      |
|----------|----------------------------------------------------------------------|--------|------------|
|          | Промени и новости                                                    | Дата   | 10.02.2022 |
|          | 1712 София, бул. Александър Малинов 51, вх. 1, тел. +359 2 439 68 60 |        |            |

Пример: Служител 1 е избран за заместник на Служител 2 за период от 10.01.22 г. до 14.01.22 г. Служител 1 подава заявление за отпуск за същия период (или за част от периода) 10.01.22 г. до 14.01.22 г., за който е избран за заместник, при което се извежда горе посоченото съобщение.

**Важно!** Валидацията и извеждане на съобщенията и в двата случая, се извършва само ако отсъствиеята са потвърдени от Ръководител.

Валидацията НЕ се извършва, когато се подава заявление за дистанционна работа.